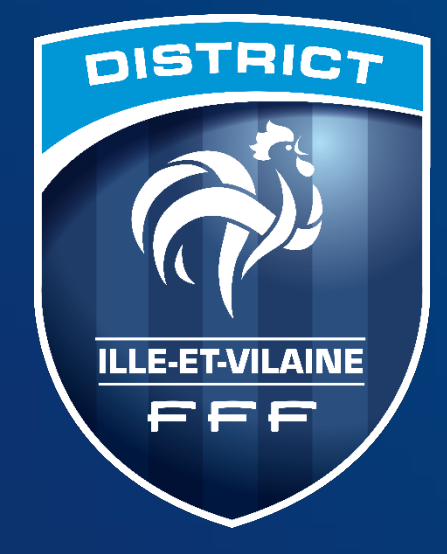

# Footclubs et FMI

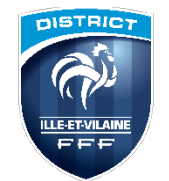

#### ACCES FOOTCLUBS

### https://footclubs.fff.fr/

| Footclubs |                           |                       |   |
|-----------|---------------------------|-----------------------|---|
|           |                           |                       |   |
|           |                           |                       |   |
|           | Auth                      | entification          |   |
|           | Compte utilisateur        | MESCALAIS             |   |
|           | Mot de Passe              | connecter             |   |
|           | Démarches administratives | Mot de passe oublié ? | 0 |
|           |                           |                       |   |
|           |                           |                       |   |
|           |                           |                       |   |

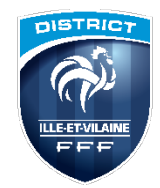

#### LE CORRESPONDANT FOOTCLUBS

C'est la seule personne habilitée a gérer des droits sur footclub

#### CHANGEMENT DE CORRESPONDANT FOOTCLUBS

1. Aller sur la page d'accueil du site de la Ligue ou de votre District et cliquer sur

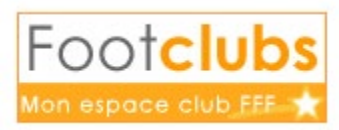

2.Sur la page qui s'affiche, cliquer sur « Démarches administratives »

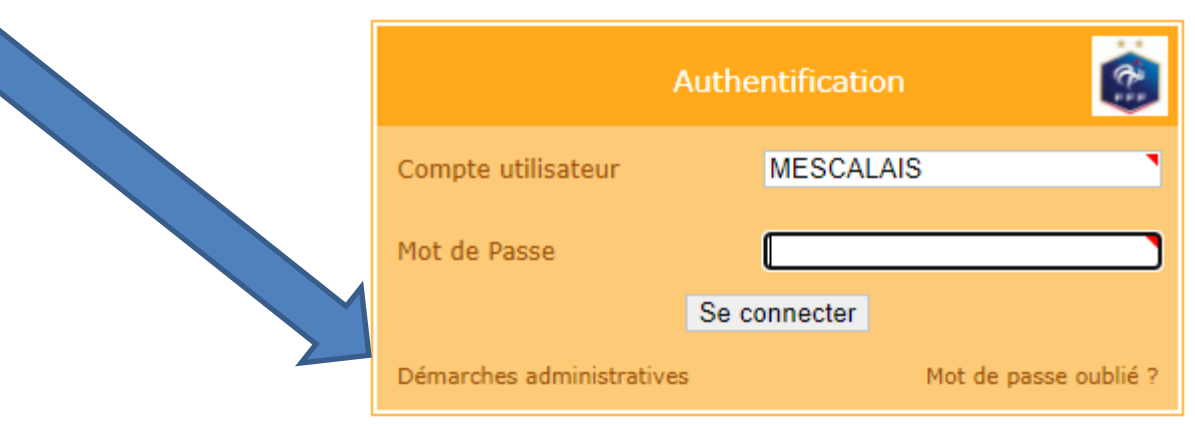

| Démarches adm                                                            | inistratives Footclubs                |
|--------------------------------------------------------------------------|---------------------------------------|
| Code secret OFFIFOOT                                                     |                                       |
| Mot de passe OFFIFOOT                                                    | <b>.</b>                              |
| Vérifica                                                                 | ition de sécurité                     |
| Entrez le code tel qu'il<br>apparaît. Il ne peut pas<br>y avoir de zéro. | P F 3 I Z R<br>Régénérer le code : 🝣  |
| Code de confirmation                                                     | · · · · · · · · · · · · · · · · · · · |
| S                                                                        | Se connecter                          |
|                                                                          | << Retour                             |

# 3.Renseigner le code secret et le mot de passe OFFIFOOT

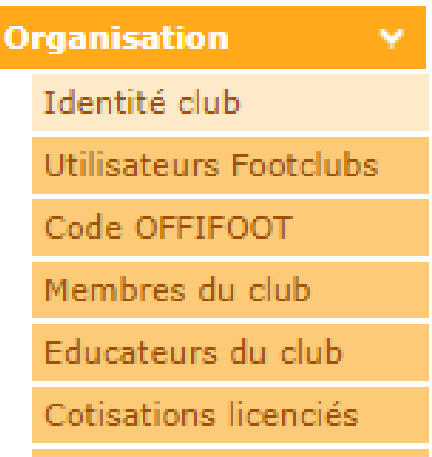

#### 4. Une nouvelle fenêtre s'ouvre : cliquer sur

5.Renseigner les éléments demandés, puis Valider : un document pré rempli apparait à l'écran: Imprimer, signer et renvoyer ce document (par mail ou par courrier) à la Ligue afin que nous puissions valider votre demande : SANS CE DOCUMENT, NOUS NE POUVONS PAS EFFECTUER LE CHANGEMENT.

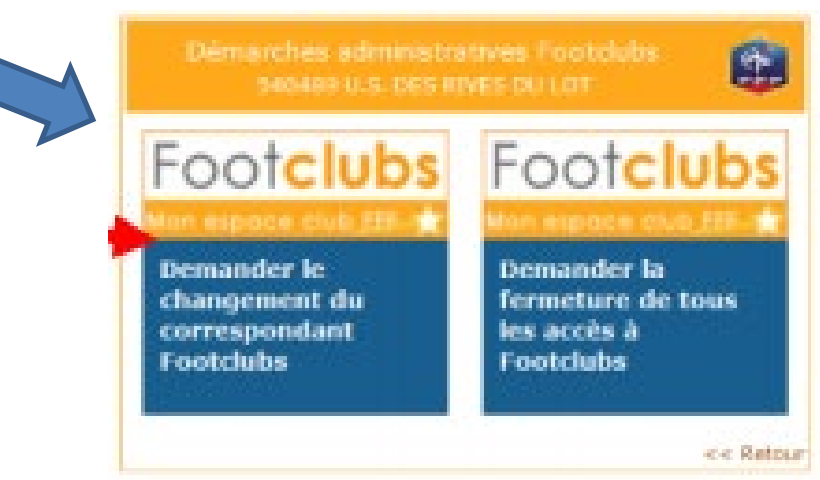

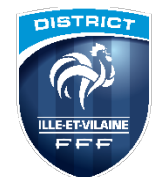

### **FOOTCLUBS = OUTIL DE BASE DU CLUB**

- Les demandes de Licences
- Gérer Compétitions (Classement Résultats Accés \_FMI)
- Gérer Les utilisateurs de la FMI
- Gérer les membres du Club
- Visualiser les comptes financiers du club avec la Ligue et le District
- Connaitre les sanctions disciplinaires de ses joueurs
- Prendre connaissance des procès verbaux
- Auto diagnostic du club (Label..)
- Extractions diverses

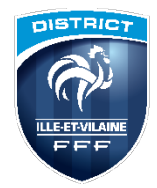

#### ACCUEIL FOOTCLUBS

| 0 | rganisation 🗸 🗸         | Org   |
|---|-------------------------|-------|
|   | Identité club           | Pro   |
|   | Utilisateurs Footclubs  | ۵     |
|   | Code OFFIFOOT           |       |
|   | Membres du club         | F     |
|   | Educateurs du club      | Lic   |
|   | Cotisations licenciés   | Edı   |
|   | Cotisation en ligne     | En    |
|   | Notifications           | E pri |
|   | Etat du compte          | -     |
|   | Centres de gestion      | Epr   |
|   | Procès-verbaux          | Ré    |
|   | Editions et extractions | Aut   |
|   | Vie du club             | Dīv   |
| р | rojet Club              |       |

anisation jet Club utodiagnostic Club AFA ences cateurs euves lérales euves jionales & Départementales res clubs ers

| Li | icences                 |  |
|----|-------------------------|--|
|    | Liste                   |  |
|    | Renouvellement          |  |
|    | Demande                 |  |
|    | Envois pièces           |  |
|    | Notifications           |  |
|    | Accords                 |  |
|    | Anomalies               |  |
|    | Statistiques            |  |
|    | Editions et extractions |  |
|    | Dématérialisées         |  |
|    | Fiches d'inscription    |  |
|    |                         |  |

| Organisation                             |
|------------------------------------------|
| Projet Club                              |
| Licences                                 |
| Educateurs                               |
| E <b>preuves</b><br>Fédérales            |
| Epreuves<br>Régionales & Départementales |
| e and end                                |
| Competitions Officielles                 |
| Autres clubs                             |

C

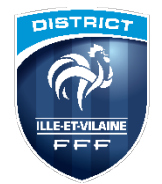

### 8 1 1 ?

Organisation

Identité club

Utilisateurs Footclubs

Code OFFIFOOT

Membres du club

Educateurs du club

Cotisations licenciés

Cotisation en ligne

Notifications

Etat du compte

Centres de gestion

Procès-verbaux

Editions et extractions

Vie du club

On va approfondir les sous menus suivants qui sont les plus important dans notre formation ce jour :

- Utilisateurs foot clubs
- Membres du club
- Etat du Compte
- Editions et Extractions

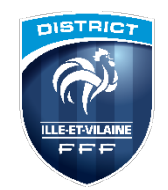

#### **CREATION DES ACCES FOOTCLUB**

Org

| 0.0 | 0.50 | 5.8 | 1011 |  |
|-----|------|-----|------|--|
|     |      |     |      |  |
|     |      |     |      |  |

Identité club

Utilisateurs Footclubs

Code OFFIFOOT

Membres du club

Educateurs du club

Cotisations licenciés

Etat du compte

| Saison 2020-2021 🛛 🗙   |                                  |                                           |                                  |                                      |                                                      |                              |
|------------------------|----------------------------------|-------------------------------------------|----------------------------------|--------------------------------------|------------------------------------------------------|------------------------------|
| 8 Marc ESCALAIS        | Organisation >                   | Utilisateurs Footclubs >                  | Nouvel utilisateur               |                                      |                                                      |                              |
| 8000                   | Etapes 1 Ide                     | entité 2 3                                |                                  |                                      |                                                      |                              |
|                        | Identité [En savoir +]           |                                           |                                  |                                      |                                                      |                              |
| Organisation 🛛 🛛 😽     | Nom                              | DURAND                                    | •                                |                                      |                                                      |                              |
| Identité club          | Prénom                           | MARCEL                                    | •                                |                                      |                                                      |                              |
| Utilisateurs Footclubs | Téléphone                        | 00000000                                  | •                                |                                      |                                                      |                              |
| Code OFFIFOOT          | Adresse mail                     | Marcel@hotmail.fr                         |                                  |                                      |                                                      |                              |
| Membres du club        |                                  |                                           |                                  |                                      | Abandonner 😐                                         | Suivant 🜒                    |
| Educateurs du club     |                                  |                                           |                                  |                                      |                                                      |                              |
| Cotisations licenciés  | Droits de reproduction et de dif | fusion réservés © Fédération Française de | : Football 1997-2020 Usage stric | tement réservé aux clubs de football | . L'utilisateur du Site reconnaît avoir pris connais | ssance des Conditions Généra |

Organisation > Utilisateurs Footclubs 2 Identification Footclubs Etapes

Identification Footclubs [En savoir +]

| Identification Footclubs [En | savoir + j                |   |              |           |           |  |
|------------------------------|---------------------------|---|--------------|-----------|-----------|--|
| Utilisateur                  | Marcel DURAND             |   |              |           |           |  |
| Identification               | MDURAND12                 |   |              |           |           |  |
| Profil                       | Invité FMI - organisation | ~ |              |           |           |  |
| Actif                        | Actif 🗸                   |   |              |           |           |  |
|                              |                           |   | Abandonner 🔵 | Précedent | Valider 🔵 |  |

Droits de reproduction et de diffusion réservés @ Fédération Française de Football 1997-2020 Usage strictement réservé aux clubs de football. L'utilisateur du Site reconnaît avoir pris connaissance des Conditions Générales d' according of an econocitor los dispositions

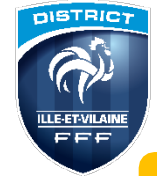

#### Important...!!! >> PARAMÉTRER LA CONFIGURATION DE TOUS VOS UTILISATEURS

- Le paramétrage de tous vos utilisateurs FMI a été réinitialisé en début de saison par la FFF.
- Les correspondants Footclubs des clubs doivent donc vérifier
   obligatoirement le bon
   paramétrage des comptes des utilisateurs de la FMI avant les premiers matches :
  - ✓ Profil
  - Gestionnaire feuille de match informatisée

Veillez à bien cocher les équipe affectées

|                                                                                                    | Organisation 🗹                                          |                                                                                    |
|----------------------------------------------------------------------------------------------------|---------------------------------------------------------|------------------------------------------------------------------------------------|
|                                                                                                    | Licences 🔽                                              |                                                                                    |
|                                                                                                    | Educateurs 🔽                                            |                                                                                    |
| Des El                                                                                                    | Compétitions 🗹                                          |                                                                                    |
| Profil                                                                                                    | Joueurs fédéraux 🗹                                      |                                                                                    |
|                                                                                                    | Centre de formation 🔽                                   |                                                                                    |
|                                                                                                    | Projet Club 🔽                                           |                                                                                    |
|                                                                                                    | D.N.C.G. 🔽                                              |                                                                                    |
| Gestion feuille de match informatisée                                                                                          | Compte rattaché à la nouvelle application d             | e gestion des compétitions                                                         |
| Signataire des demandes de licences<br>dématérialisées                                                                         | V                                                       |                                                                                    |
| Actif                                                                                                    | Actif                                                   |                                                                                    |
| Niveau Footclubs                                                                                                    | Utilisateur expérimenté                                 |                                                                                    |
| Téléphone                                                                                                    |                                                         |                                                                                    |
| Adresse mail                                                                                                    | 26/08/2010 17:40:45                                     |                                                                                    |
|                                                                                                    |                                                         |                                                                                    |
|                                                                                                    |                                                         |                                                                                    |
|                                                                                                    | Equipe                                                  | Compétit                                                                           |
| Catégorie                                                                                                    | Equipe<br>Vie                                           | Compétit<br>Regional                                                               |
| Catégorie<br>Libre / Senior<br>Libre / Senior                                                                                  | Equipe<br>Vie<br>Vie                                    | Compétit<br>Regional<br>Seniors D                                                  |
| Catégorie<br>Libre / Senior<br>Libre / Senior<br>Libre / Senior                                                                | Equipe<br>Vi<br>Vi<br>Vi                                | Compétit<br>Regional<br>Seniors D<br>Seniors D                                     |
| Catégorie<br>Libre / Senior<br>Libre / Senior<br>Libre / Senior<br>Libre / U19 - U18                                           | Equipe<br>Vi<br>Vi<br>Vi<br>Vi<br>Vi                    | Compétit<br>Regional<br>Seniors D<br>Seniors D<br>Coupe U1                         |
| Catégorie<br>Cibre / Senior<br>Libre / Senior<br>Libre / Senior<br>Libre / U19 - U18<br>Libre / U19 - U18                      | Equipe<br>Vie<br>Vie<br>Vie<br>Vie<br>Vie<br>Vie<br>Vie | Compétit<br>Regional<br>Seniors D<br>Seniors D<br>Coupe U<br>Coupe U               |
| Catégorie<br>Libre / Senior<br>Libre / Senior<br>Libre / Senior<br>Libre / U19 - U18<br>Libre / U19 - U18<br>Libre / U19 - U18 | Equipe<br>Vi<br>Vi<br>Vi<br>Vi<br>Vi<br>Vi<br>Vi<br>Vi  | Compétit<br>Regional<br>Seniors I<br>Seniors I<br>Coupe U1<br>Coupe U1<br>U17 Mase |

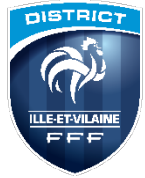

#### **CREATION DES ACCES FOOTCLUB**

|                                              |                                |                                                     |                                           |                                | 🖊 Coche                            | er Les cases                             |
|----------------------------------------------|--------------------------------|-----------------------------------------------------|-------------------------------------------|--------------------------------|------------------------------------|------------------------------------------|
| X Marc ESCALAIS                              | Organisa                       | ation > Utilisateurs Foot                           | clubs > Caracté                           | éristiques                     |                                    |                                          |
|                                              | Utilisateur<br>Code d'accès    | 5                                                   |                                           | Marcel DURAND<br>MDURAND12     |                                    |                                          |
| Organisation V<br>Identité club              | Profil Invité<br>Gestion feuil | "<br>FMI - organisation<br>le de match informatisée |                                           | Compte rattaché à la           | te<br>a nouvelle application de ge | estion des compétitions 🗸                |
| Utilisateurs Footclubs<br>Code OFFIFOOT      | Signataire de<br>Actif         | es demandes de licences dématér                     | ialisées                                  | Actif 🗸                        |                                    |                                          |
| Membres du club<br>Educateurs du club        | Téléphone<br>Adresse mail      | .uubs                                               |                                           | 000000000<br>Marcel@hotmail.fr | •                                  | •                                        |
| Cotisations licenciés<br>Cotisation en ligne | Date de derr                   | ière connexion                                      |                                           |                                |                                    | Valider 🌒 🚺                              |
| Etat du compte                               |                                | Catégorie<br>Libre / Senior                         | le la la la la la la la la la la la la la | Equipe                         |                                    | Compétition la plus élevée<br>Régional 2 |
| Centres de gestion<br>Procès-verbaux         |                                | Libre / Senior<br>Libre / Senior                    |                                           |                                |                                    | District 2<br>District 4                 |
| Editions et extractions<br>Vie du club       |                                | Libre / U19 - U18<br>Libre / U17 - U16              |                                           |                                |                                    | U17 District 2                           |
| Projet Club<br>Licences                      |                                | Libre / U15 - U14<br>Libre / U15 - U14              |                                           |                                |                                    | U14 Brassage N2                          |

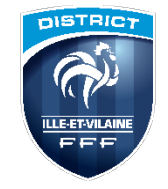

| Organisation 🗸 🗸        |           | <b>▲Date du match</b> | Compétition    | Catégorie licence                                      | Numéro match                       |
|-------------------------|-----------|-----------------------|----------------|--------------------------------------------------------|------------------------------------|
| Identité club           |           |                       |                |                                                        |                                    |
| Utilisateurs Footclubs  | Supprimer | ▲Utilisateur          | Identification | Profil                                                 |                                    |
| Code OFFIFOOT           |           | Alexa                 | ASIMON13       | Invité Fmi - Organisation Unic                         | uement                             |
| Membres du club         |           | Anth                  | AMENORET       | Gestionnaire Compétitions Et Or                        | ganisation                         |
| Educateurs du club      |           | Anth                  | AREAUD         | Invité Organisation Et Licences Et                     | Compétitions                       |
| Cotisations licenciés   |           | Floria                | FLEMOAL        | Invité Fmi - Organisation Unic                         | uement                             |
| Cotisation en ligne     |           | Franc                 | FLECHARPENTIER | Gestionnaire Compétitions, Licences                    | Et Organisation                    |
| Notifications           |           | Gilles                | GBLANCHARD7    | Gestionnaire Compétitions, Coordonnées Bancaires, Lice | ences, Organisation Et Projetclubs |
| Etat du compte          |           | Greg                  | GMANDARD       | Invité Organisation Et Licences Et                     | Compétitions                       |
| Procès-verbaux          |           | Jean                  | JYLEROUX       | Gestionnaire Compétitions Uni                          | quement                            |
| Editions et extractions |           | Jessie                | JTHEBAULT2     | Gestionnaire Compétitions Et                           | Licences                           |
| Vie du club             |           |                       | LRICHARD4      | Gestionnaire Compétitions, Licences, Organ             | isation Et Éducateurs              |
|                         |           | Le mot                | de passe de ce | t Utilisateur n'est plus valide                        |                                    |

Cocher cette case = Suppression de l'utilisateur concerné

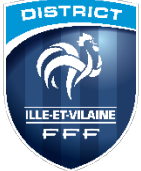

Type de contact

Téléphone domicile 🗸

×

×

Mobile personnel

Email principal

|                             |                  | ( interes | -              |   |  |
|-----------------------------|------------------|-----------|----------------|---|--|
| ⊾Titre                      | ▲Nom             | Date fin  | Diffusion      |   |  |
| PRESIDENT (Bureau)          | BLANCHARD Gilles |           | Diffusable     |   |  |
| CO-PRESIDENT                | HUET Gildas      |           | Diffusable     |   |  |
| SECRETAIRE GENERAL (Bureau) | RICHARD Laurence |           | Diffusable     |   |  |
| TRESORIER (Bureau)          | FLOCH Bruno      |           | Diffusable     |   |  |
| CORRESPONDANT               | ESCALAIS Marc    |           | Non diffusable | k |  |
| REFERENT COVID              | BLANCHARD Gilles |           | Non diffusable |   |  |
| REFERENT ARBITRE            | PERSON Fabien    |           | Diffusable     |   |  |
|                             |                  |           |                |   |  |

Les membres du Club sont affichées sur le site du District, Cela permet **aux clubs adverses de pouvoir joindre les différents responsables,** 

0299580769

0664894538

I.richard@axenergie.eu

Attention de mettre en Diffusable Ainsi que sur la licence du dirigeant

Diffusion

Non diffusables ¥

v

×

Diffusables

Diffusables

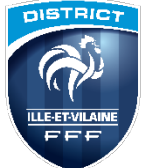

#### **Organisation: Membres du Club**

SYLVAIN

| AM.S. MINIAC MORVAN<br>N° affiliation: 516625                                                                                                    | ASUM                                          |     |
|----------------------------------------------------------------------------------------------------|-----------------------------------------------|-----|
| ACCUEIL RÉSULTATS & CALENDRIERS DU CLUB LES ÉQUIPES LE STAFF                                                                                                    | ACCUEIL                                       | -   |
| GILLES BLANCHARD<br>Adresse : 16 RUE DU PIGNON JAUNE - 35540 MINIAC MORVAN<br>Mobile personnel : 0660897735<br>Email : gilles.blanchard35@gmail.com                  | DANIEL E<br>Adresse : QUIM                    | PER |
|                                                                                                    |                                               |     |
| SECRETAIRE GENERAL                                                                                                    | CORRESPONDANT                                 |     |
| SECRETAIRE GENERAL<br>LAURENCE RICHARD<br>Adresse : 55 Villegate 55 VILLECATE - 35540 LE TRONCHET<br>Mobile personnel : 0681662585<br>Email : l.richard@axenergie.eu | CORRESPONDANT<br>CLAUDE<br>SECRETAIRE GENERAL |     |

Mobile personnel : 0610520134 Email : bruno.floch@wanadoo.fr

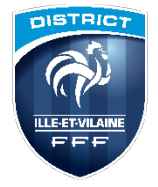

#### **Organisation: Editions et Extractions**

|                         | ○ Détail comptes ● Derniers relevés ○ Educateurs ○ Mem | bres 🔾 Fiche club   |          |          |                   |  |
|-------------------------|--------------------------------------------------------|---------------------|----------|----------|-------------------|--|
| rganisation Y           |                                                        |                     |          |          |                   |  |
| Identité club           | C (la tiana a su alusiana a such                       |                     |          |          |                   |  |
| Utilisateurs Footclubs  |                                                        |                     |          |          |                   |  |
| Code OFFIFOOT           | 7700 - LIGUE BRETAGNE DE FOOTBALL                      |                     |          |          |                   |  |
| Membres du club         | 7704 - DISTRICT ILLE ET VILAINE                        |                     |          |          |                   |  |
| Educateurs du club      |                                                        |                     |          |          |                   |  |
| Cotisations licenciés   |                                                        |                     |          |          |                   |  |
| Cotisation en ligne     | Seulement les écritures non marquées O Toutes les      | écritures           |          |          |                   |  |
| Notifications           | Marquer les écritures non marquées 🗌                   |                     |          |          |                   |  |
| Etat du compte          | Période du au                                          |                     |          |          |                   |  |
| Centres de gestion      |                                                        |                     |          |          |                   |  |
| Procès-verbaux          | Format OListe PDF OExtraction MS Excel                 |                     |          |          |                   |  |
| Editions et extractions | Sortie et tri Liste standard 🗙 (défaut appliqué)       | Sortie et tri       |          |          |                   |  |
| Manda and the           |                                                        | [En savoir +]       |          |          |                   |  |
| vie du ciub             |                                                        | Données disponibles |          |          | Données extraites |  |
|                         |                                                        | Gestionnaire        | <b>A</b> |          | Gestionnaire      |  |
|                         |                                                        | Centre de gestion   |          |          | Centre de gestion |  |
|                         |                                                        | Date comptable      |          |          | Date comptable    |  |
|                         |                                                        | Référence           |          |          | Référence         |  |
|                         |                                                        | Libellé             |          |          | Libellé           |  |
|                         |                                                        | Debit               |          |          | Debit             |  |
|                         |                                                        | Date création       |          |          | Date création     |  |
|                         |                                                        | Corrigée            |          |          | Corrigée          |  |
|                         |                                                        | Date modification   | -        |          | Date modification |  |
|                         |                                                        | Dessibilités de tri |          |          | Tri poplicué      |  |
|                         |                                                        | Possibilites de tri |          |          | Date comptable    |  |
|                         |                                                        | Cestionnaire        | <b>^</b> |          | Gestionnaire      |  |
|                         |                                                        | Gestionnaire        |          |          | Gestionnane       |  |
|                         |                                                        |                     |          |          |                   |  |
|                         |                                                        |                     |          | <u> </u> |                   |  |
|                         |                                                        |                     |          |          |                   |  |

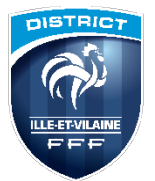

#### **Organisation: Editions et Extractions**

| Étiquettes de lignes         | <ul> <li>Débit</li> </ul> | Crédit  |                         |
|------------------------------|---------------------------|---------|-------------------------|
|                              | 1200                      | 1545,89 |                         |
| Discipline                   | 717                       | 0       |                         |
|                              | 272                       | 0       |                         |
|                              | 10                        | 0       |                         |
|                              | 10                        | 0       | Example d'éditions sur  |
|                              | 45                        | 0       | Exemple d'éditions sur  |
|                              | 70                        | 0       | Excel avec mise en form |
|                              | 25                        | 0       | en Tableau croisé       |
| Détaile des Orérations       | 25                        | 0       |                         |
| Details des Operations       | 15                        | 0       | dynamique               |
|                              | 50                        | 0       |                         |
|                              | 35                        | 0       |                         |
|                              | 55                        | 0       |                         |
|                              | 20                        | 0       |                         |
|                              | 50                        | 0       |                         |
|                              | 35                        | 0       |                         |
| 🗄 Divers                     | 150                       | 678,01  |                         |
|                              | 952                       | 0       |                         |
| * Licence                    | 2456,7                    | 81,6    |                         |
| Mutation                     | 1210                      | 0       |                         |
| Remboursement licag072019lit | 0                         | 13,6    |                         |
| Total général                | 6685,7                    | 2319,1  |                         |

| Étiquettes de lignes 💌 Nombre de N | luméro personne |
|------------------------------------|-----------------|
| <b>⊞ Arbit</b> re                  |                 |
|                                    | 1               |
| 🗄 Dirigeante                       |                 |
| Educateur Fédéral                  | 1               |
| 🗄 Foot Loisir                      |                 |
| Jeune arbitre                      |                 |
| DOUCHET                            | 1               |
| Dylan                              | :               |
| E ROUX                             | 1               |
| Fabien                             | :               |
| National                           |                 |
| ⊕ Senior                           | 3               |
| 🗄 U10 (- 10 ans)                   | 9               |
| 🗄 U11 (- 11 ans)                   | 7               |
| 🗉 U13 (- 13 ans)                   | ļ               |
| 🗄 U14 (- 14 ans)                   | 10              |
| 🗄 U15 F (- 15 ans F)               | 1               |
| 🗄 U16 F (- 16 ans F)               |                 |
| 🗄 U17 (- 17 ans)                   | 1               |
| 🗄 U18 (- 18 ans)                   | 1               |
| 🗄 U19 (- 19 ans)                   | :               |
| 🗄 U6 (- 6 ans)                     | 1:              |
| 🗄 U7 (- 7 ans)                     | 9               |
| 🗄 U8 (- 8 ans)                     | (               |
| 🖲 U9 (- 9 ans)                     | 10              |
| 🗄 U9 F (- 9 ans F)                 | :               |
|                                    | 1               |
| <b>■Volontaire</b>                 |                 |

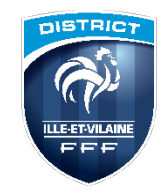

#### Licences Liste

| Foot <b>clubs</b>            |       |   |               |          |                               |                         |         |        |         |   |       |           |
|------------------------------|-------|---|---------------|----------|-------------------------------|-------------------------|---------|--------|---------|---|-------|-----------|
| Saison 2020-2021 V           | Suppr | • | Nom           | Né(e) le | ▲Sous-catégorie               | ▲Licence<br>enregistrée | Etat    | Départ | Cachets |   | €uros | e         |
| Marc ESCALAIS                |       |   |               |          | Libre / U8 (- 8 ans)          | 21/09/2020              | Validée |        |         |   |       |           |
|                              |       | ñ |               |          | Libre / U14 (- 14 ans)        | 29/08/2020              | Validée |        |         |   |       |           |
|                              |       |   |               |          | Libre / U9 (- 9 ans)          | 23/10/2020              | Validée |        |         |   |       |           |
| O                            |       |   |               |          | Dirigeant                     | <u>19/10/2020</u>       | Validée |        |         |   |       |           |
| Organisation                 |       |   |               |          | Libre / U15 (- 15 ans)        | 12/09/2020              | Validée |        |         |   |       |           |
| Projet Club                  |       |   |               |          | Libre / Senior                | <u>25/08/2020</u>       | Validée |        |         |   |       | @         |
| Licences Y                   |       |   |               |          | Libre / Senior                | 17/09/2020              | Validée |        |         |   |       |           |
| Links                        |       |   |               |          | Libre / U14 (- 14 ans)        | 07/09/2020              | Validée |        |         |   |       |           |
| Liste                        |       |   |               |          | Libre / U14 (- 14 ans)        | 03/07/2020              | Validée |        |         |   |       |           |
| Renouvellement               |       |   |               |          | Libre / U11 (- 11 ans)        | 21/09/2020              | Validée |        |         |   |       |           |
| Demande                      |       |   |               |          | Libre / U7 (- 7 ans)          | 01/09/2020              | Validée |        |         |   |       |           |
| Envois pièces                |       |   |               |          | Libre / Senior                | <u>16/09/2020</u>       | Validée |        |         |   |       |           |
| Notifications                |       |   |               |          | Libre / Senior                | <u>28/08/2020</u>       | Validée |        |         |   |       |           |
| Notifications                |       |   |               |          | Dirigeant                     | 06/07/2020              | Validée |        |         |   |       |           |
| Accords                      |       | 1 | Listo iquours |          | Libre / U13 (- 13 ans)        | 01/07/2020              | Validée |        |         |   |       |           |
| Anomalies                    |       |   | Liste Joueurs |          | Libre / U18 (- 18 ans)        | 06/07/2020              | Validée |        |         |   |       |           |
| Statistiques                 |       | 1 |               |          | Dirigeant                     | 08/09/2020              | Validée |        |         |   |       |           |
| Editions et extractions      |       |   |               |          | Libre / Vétéran               | 01/07/2020              | Validée |        |         |   |       |           |
| D farabéria lia éa a         |       | ш |               |          | Libre / Senior U20 (- 20 ans) | 01/07/2020              | Validée |        |         | 1 |       |           |
| Dematerialisees              |       |   |               |          | Libre / Senior                | 01/07/2020              | Validée |        |         |   |       |           |
| Fiches d'inscription         |       | ш |               |          | Libre / U14 (- 14 ans)        | 02/09/2020              | Validée |        |         |   |       |           |
| Educateurs                   |       |   |               |          | Libre / Senior U20 (- 20 ans) | 01/07/2020              | Validée |        | 1       | 1 |       |           |
| Compétitions                 |       |   |               |          | Libre / Senior                | 04/09/2020              | Validée |        |         | 1 |       |           |
| Fédérales                    |       |   |               |          | Libre / Senior                | 30/07/2020              | Validée |        |         |   |       |           |
| Compétitions                 |       |   |               |          | Libre / Senior                | 31/08/2020              | Validée |        |         | 1 |       |           |
| Régionales & Départementales |       |   |               |          | Libre / U10 F (- 10 ans F)    | 23/10/2020              | Validée |        |         |   |       |           |
|                              |       |   |               |          | Dirigeant                     | 28/08/2020              | Validée |        |         |   |       |           |
| Autres clubs                 |       |   |               |          | Libre / U17 (- 17 ans)        | 03/08/2020              | Validée |        |         |   |       |           |
| Divers                       |       | 1 |               |          | Arbitre / Jeune arbitre       | <u>11/10/2020</u>       | Validée |        |         |   |       | <b>4A</b> |
|                              |       |   |               |          | Libre / U18 (- 18 ans)        | 09/07/2020              | Validée |        |         |   |       |           |

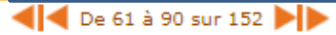

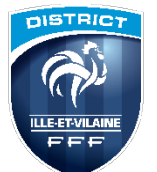

| Marc ESCALAIS                | Licences > Renouvel | lement                                |     |                            | e          |
|------------------------------|---------------------|---------------------------------------|-----|----------------------------|------------|
| 800                          | [En savoir +]       |                                       |     | Grisée- demande de licence |            |
| Organisation                 | Nom                 | · · · · · · · · · · · · · · · · · · · |     |                            |            |
| Projet Club                  |                     | · · · · · · · · · · · · · · · · · · · |     | faite dematerialisee       |            |
| Licences Y                   | Standard            | Dématérialisation                     |     |                            |            |
| Liste                        |                     |                                       |     |                            |            |
| Renouvellement               |                     |                                       |     |                            |            |
| Demande                      |                     |                                       |     |                            |            |
| Envois pièces                |                     |                                       |     |                            |            |
| Notifications                |                     |                                       |     | Carré rouge autour photo = |            |
| Accords                      |                     |                                       |     | nhoto ovniráo              |            |
| Anomalies                    |                     |                                       |     | photo expiree              |            |
| Statistiques                 |                     | m                                     |     |                            |            |
| Editions et extractions      |                     |                                       |     | Domando liconco standard   |            |
| Dematerialisees              |                     |                                       | 0   |                            | @          |
| Educateurs                   |                     | n                                     |     |                            | (C)        |
| Compétitions                 |                     |                                       |     | Adrosso mail inovistanto   |            |
| Fédérales                    |                     |                                       |     | Auresse man mexistante     |            |
| Compétitions                 |                     |                                       | U . | Dans liste                 |            |
| Régionales & Départementales |                     |                                       |     | Adresse mail erronée ———   | <b>→</b> @ |
| Nutres clubs                 |                     |                                       | 0.  |                            |            |
| Divers                       | <b>4 4</b> De 1     | à 20 sur 56 🕨 🕨                       |     |                            |            |

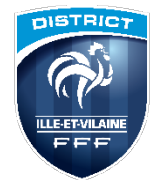

#### Licences renouvellement

| # Marc ESCALAIS # Autorisé(e | ) à signer             |              |                                 |                |               | Cı | éer une nouvelle demande 🛛 🕂 |
|------------------------------|------------------------|--------------|---------------------------------|----------------|---------------|----|------------------------------|
|                              |                        |              | A Miniac Morvan                 |                |               |    | EXPORT EXCEL                 |
|                              | Nom                    |              | Prénom                          |                | Genre (Tous)  | •  |                              |
|                              | Catégorie (Tous)       | •            | Nature (Tous)                   | -              | Statut (Tous) | •  |                              |
|                              | Etendre aux sous catég | ories        |                                 |                |               |    |                              |
|                              |                        |              | AUCUN RÉSULTAT                  |                |               |    | RECHERCHER                   |
|                              | Pour tou               | te demande d | l'assistance, consulter notre F | oire aux Quest | ions          |    |                              |

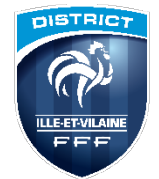

**Nouvelles Licences** 

×

### Création d'un dossier de demande de licence.

#### QUEL TYPE DE LICENCE ?

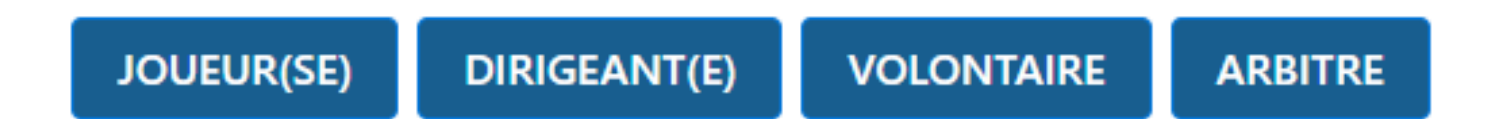

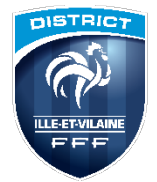

#### NOUVELLE DEMANDE DE LICENCE JOUEUR(SE)

| Genre*                 | 🗿 Masculin 🕚 Féminin |                       |          |
|------------------------|----------------------|-----------------------|----------|
| Nom*                   |                      | Prénom*               |          |
| Né(e) le*              |                      |                       |          |
| Ville de<br>naissance* |                      | Pays de<br>naissance* | France 👻 |
| Type de<br>pratique*   |                      | Libre 👻               |          |
| Nationalité*           | • FR • ETR           | Pays<br>nationalité*  | France 👻 |

Le montant renseigné doit être supérieur à 1€.

Si vous souhaitez que la cotisation soit gratuite et donc que le paiement en ligne ne soit pas proposé, veuillez saisir 0€.

Si le joueur vient d'un club étranger, cochez cette case

Si le joueur vient d'un club étranger cette saison ou la saison dernière, merci de faire une demande de changement de club (non dématérialisée).

Si le joueur habite à l'étranger, cochez cette case

| Email*                      |  |  |
|-----------------------------|--|--|
| Confirmation<br>de l'email* |  |  |

### Footclubs et accès FMI

Identifications FMI

Le compte Footclubs et le compte FMI sont les mêmes. Si vous modifiez un mot de passe sur Footclubs il est modifié également sur la feuille de match informatisée.

#### 3.2.1 Validité du Mot de passe.

Les mots de passe Footclubs (=Feuille de match informatisée) ont une validité de 6 mois. Quand le mot de passe n'est plus valide, vous ne pouvez plus accéder à Footclubs (et donc à la FMI).

Il est conseillé de mettre à jour son mot de passe en début de saison puis de le réinitialiser lors de l'intersaison/trêve hivernale. Deux possibilités, sur https://footclubs.fff.fr et sur https://fmi.fff.fr/assistance/

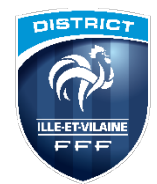

### Mot de passe

#### https://footclubs.fff.fr

#### https://fmi.fff.fr/assistance/

| Bienvenue dans l'assistance Feuille de match informatisée.<br>Découvrez l'application, consultez et téléchargez les modes d'emploi en ligne, obtenez les derniers téléchargements, et bien plus encore.<br>A vous de jouer. |                                                                                                  |  |  |  |  |
|----------------------------------------------------------------------------------------------------|--------------------------------------------------------------------------------------------------|--|--|--|--|
| Documentations                                                                                                    |                                                                                                  |  |  |  |  |
| 2 Videos Pédagogiques                                                                                                    |                                                                                                  |  |  |  |  |
| 3 Garantie Archos                                                                                                    |                                                                                                  |  |  |  |  |
| <ul> <li>4 Versions Disponibles</li> </ul>                                                                                                    |                                                                                                  |  |  |  |  |
| • S Mot de Passe                                                                                                    |                                                                                                  |  |  |  |  |
|                                                                                                    | Vous avez oublié votre mot de passe ou il arrive à expiration ?<br>Vous êtes au bon endroit !    |  |  |  |  |
|                                                                                                    | Compte utilisateur                                                                               |  |  |  |  |
|                                                                                                    | Entrez le code tel qu'il<br>apparaît. Il ne peut pas y<br>avoir de zéro.<br>Code de confirmation |  |  |  |  |

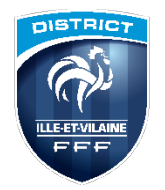

#### MOTS DE PASSE

Les mots de passe de l'ensemble des utilisateurs Footclubs ont été réinitialisés en début de saison.

Chaque utilisateur étant amené à utiliser la FMI doit avoir vérifié la validité de son mot de passe <u>avant le jour J</u> :

- Pour les utilisateurs qui ont l'habitude d'accéder à Footclubs : en se connectant à Footclubs (<u>https://footclubs.fff.fr</u>)
- Pour les utilisateurs FMI exclusivement (Invité FMI) : en utilisant le module dédié dans la rubrique assistance de la FMI (<u>https://fmi.fff.fr/assistance</u>)

|                                                                                     | FF                                                                                                |
|-------------------------------------------------------------------------------------|---------------------------------------------------------------------------------------------------|
| FEUILLE                                                                             | DE MATCH                                                                                          |
| Bienvenue dans l'assistanc<br>on, consultez et téléchargez les modes d'emp<br>A vou | e Feuille de match informatisée.<br>Joi en ligne, obtenez les derniers télécharge<br>Is de jouer. |
| • 1 Documentations                                                                  |                                                                                                   |
| > 2 Garantie Archos                                                                 |                                                                                                   |
| <ul> <li>3 Versions Disponibles</li> </ul>                                          |                                                                                                   |
| • 4 Mot de Passe Oublié ou Expiré                                                   |                                                                                                   |
| Vous avez oublié votre mot<br>Vous êtes                                             | de passe ou il arrive à expiration ?<br>au bon endroit !                                          |
| Compte utilisateur                                                                  |                                                                                                   |
| Adresse Email                                                                       |                                                                                                   |
| Vérificat                                                                           | ion de sécurité                                                                                   |
| Entrez le code tel qu'il apparaît. Il ne<br>peut pas y avoir de zéro.               | W Z M O D R                                                                                       |
|                                                                                     | Régénérer le code : 🥏                                                                             |
| Code de confirmation                                                                |                                                                                                   |
| Envoyer                                                                             | ma demande                                                                                        |
| • S CGU                                                                             | /                                                                                                 |
| 6 Videos Pédagogiques                                                               |                                                                                                   |

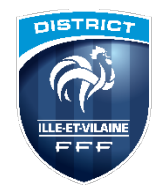

### Préparation avant le jour du match Sans utiliser la tablette, depuis n'importe quel ordinateur sur https://fmi.fff.fr

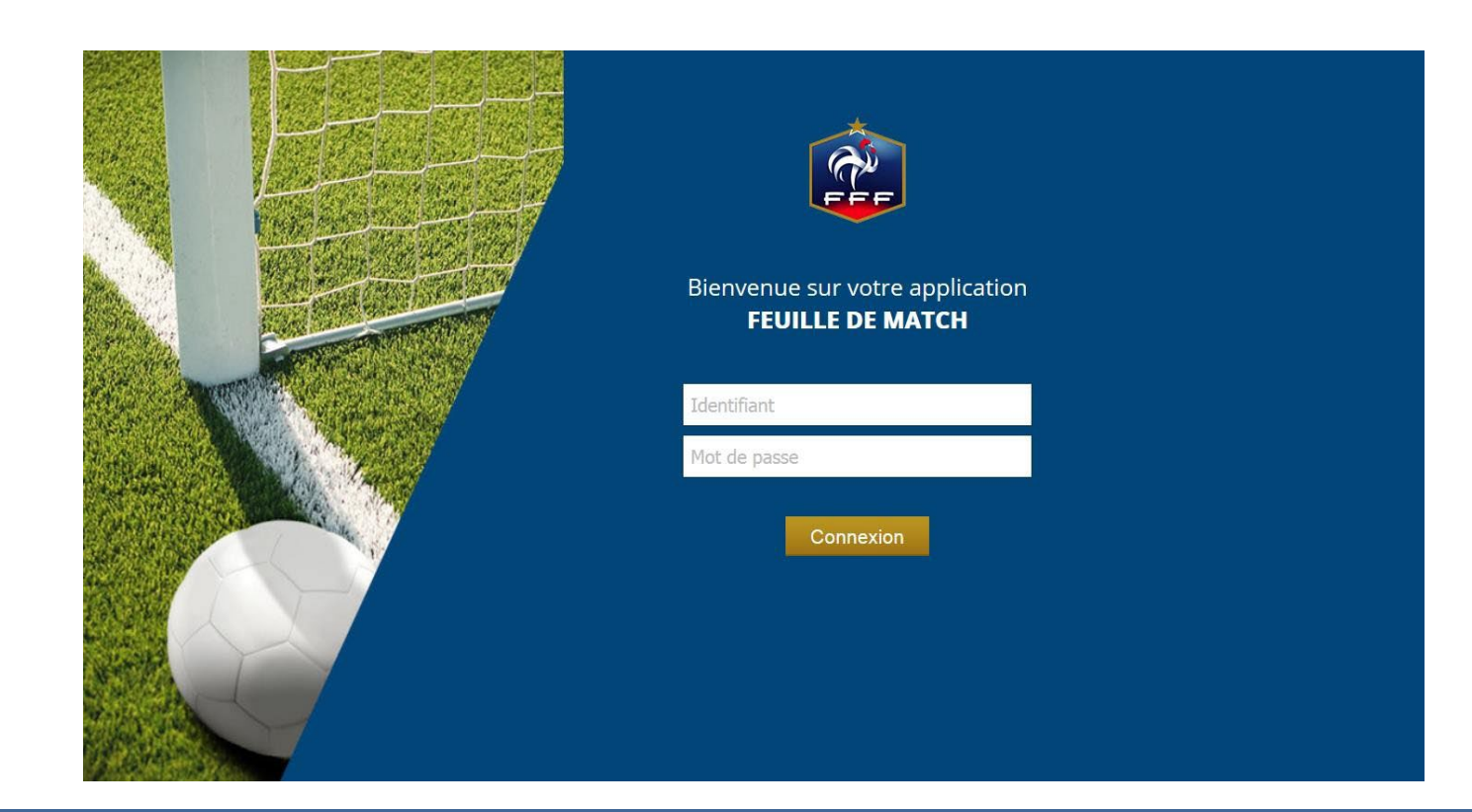

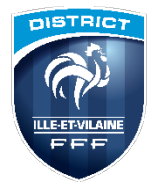

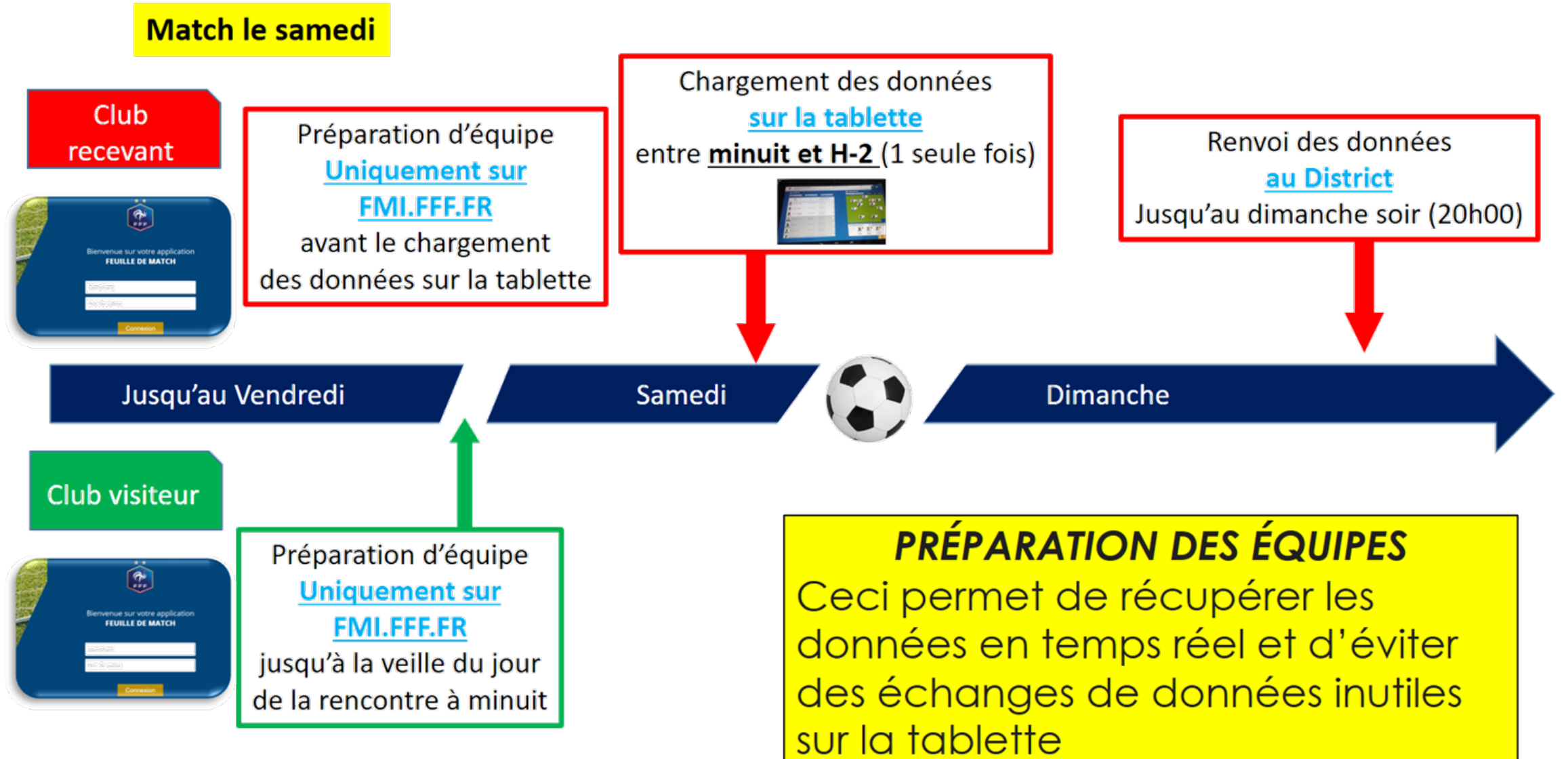

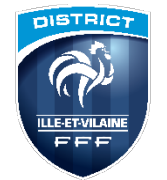

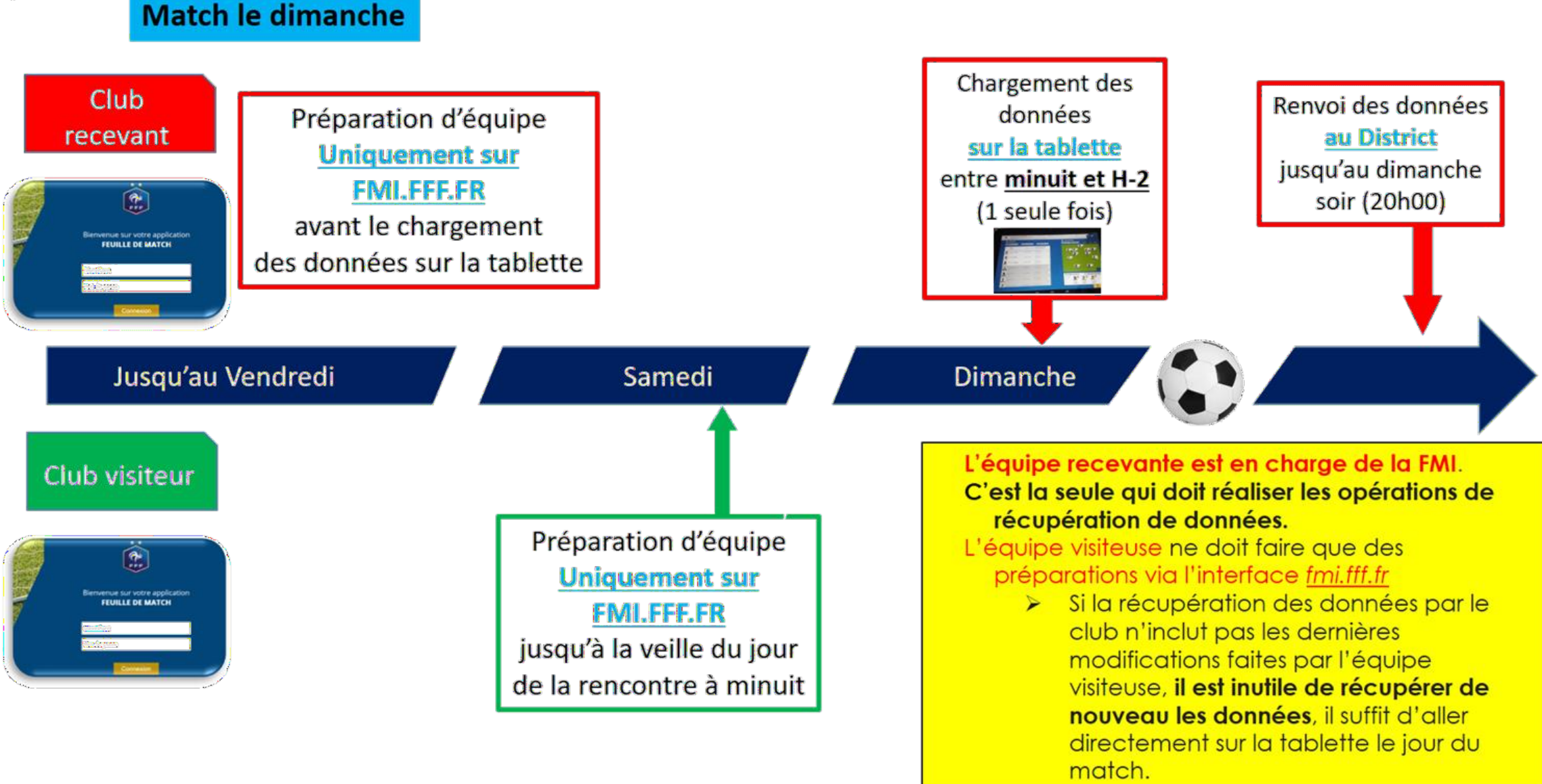

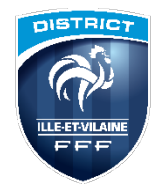

#### **SÉLECTIONNEZ LE MATCH**

| DATE               | МАТСН                                                           | ETAT                    | TRANSMISSION<br>équipe adverse |
|--------------------|-----------------------------------------------------------------|-------------------------|--------------------------------|
| 20/02/2022 à 11H30 | MINIAC MORVAN AS 3 - LA RICHARDAIS CS 2<br>District 4 - POULE A | Non joué et non préparé |                                |
| 20/02/2022 à 13H30 | MINIAC MORVAN AS 2 - LA RICHARDAIS CS 1<br>District 2 - POULE A | Non joué et non préparé |                                |
| 20/02/2022 à 15H30 | MINIAC MORVAN AS 1 - DINARD FC 1<br>Régional 2 -POULE C         | Non joué et non préparé |                                |
|                    |                                                                 |                         |                                |
|                    |                                                                 |                         |                                |
|                    |                                                                 |                         |                                |
|                    |                                                                 |                         |                                |

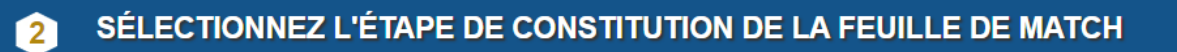

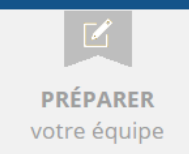

INFORMATIONS facultatives

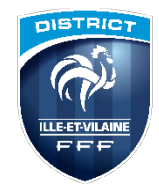

#### La zone « Effectif »

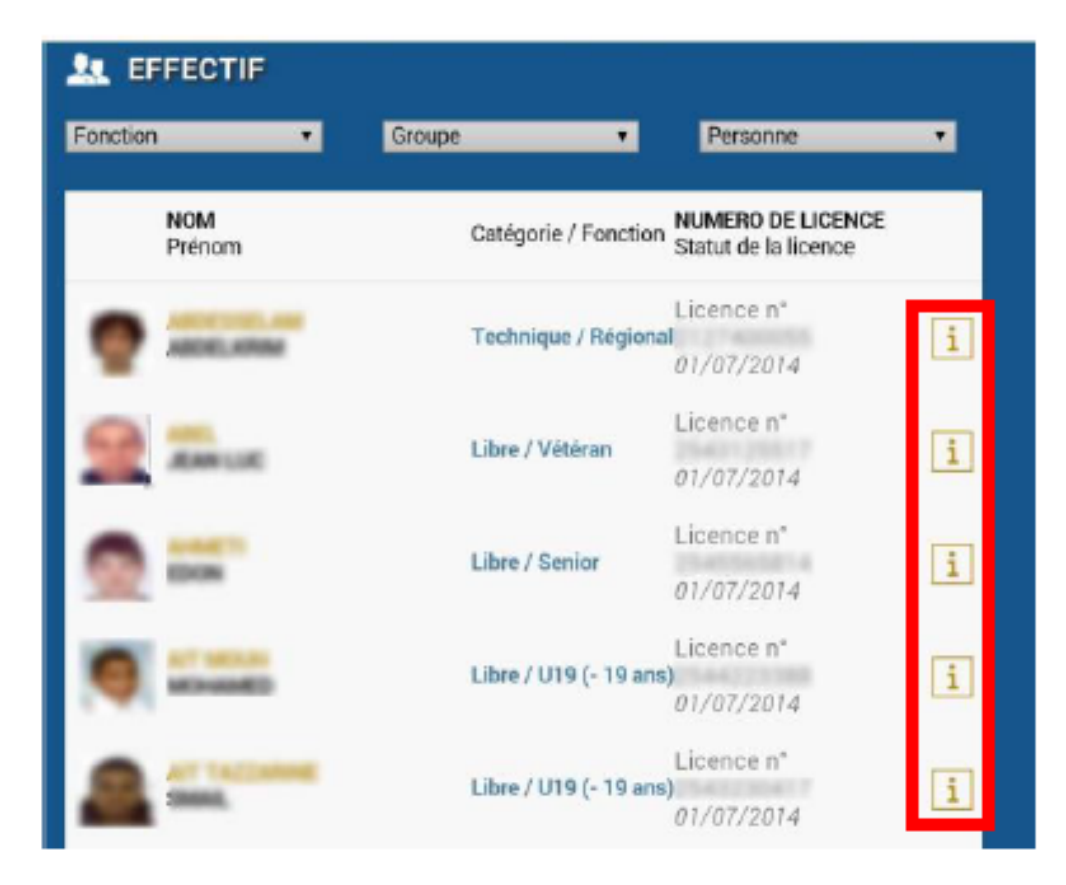

La zone « Effectif » comprend la liste de vos licenciés susceptibles de participer à votre rencontre. Pour chaque licencié, vous pouvez consulter sa licence en cliquant sur le bouton « Information » 1.

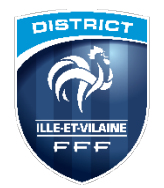

Vérification de la tablette avant la récupération:

- Charge au dessus de 30%
- Avoir une connexion WiFi
- Vider le cache (De temps en temps):
   Aller dans Paramètres ⇒Application ⇒
   FMI ⇒ Sur la gauche vider le cache
- Le Fonctionnement
- Prévoir une feuille de match papier de secours

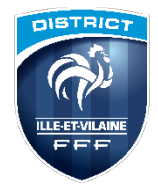

Les étapes des récupérations des données :

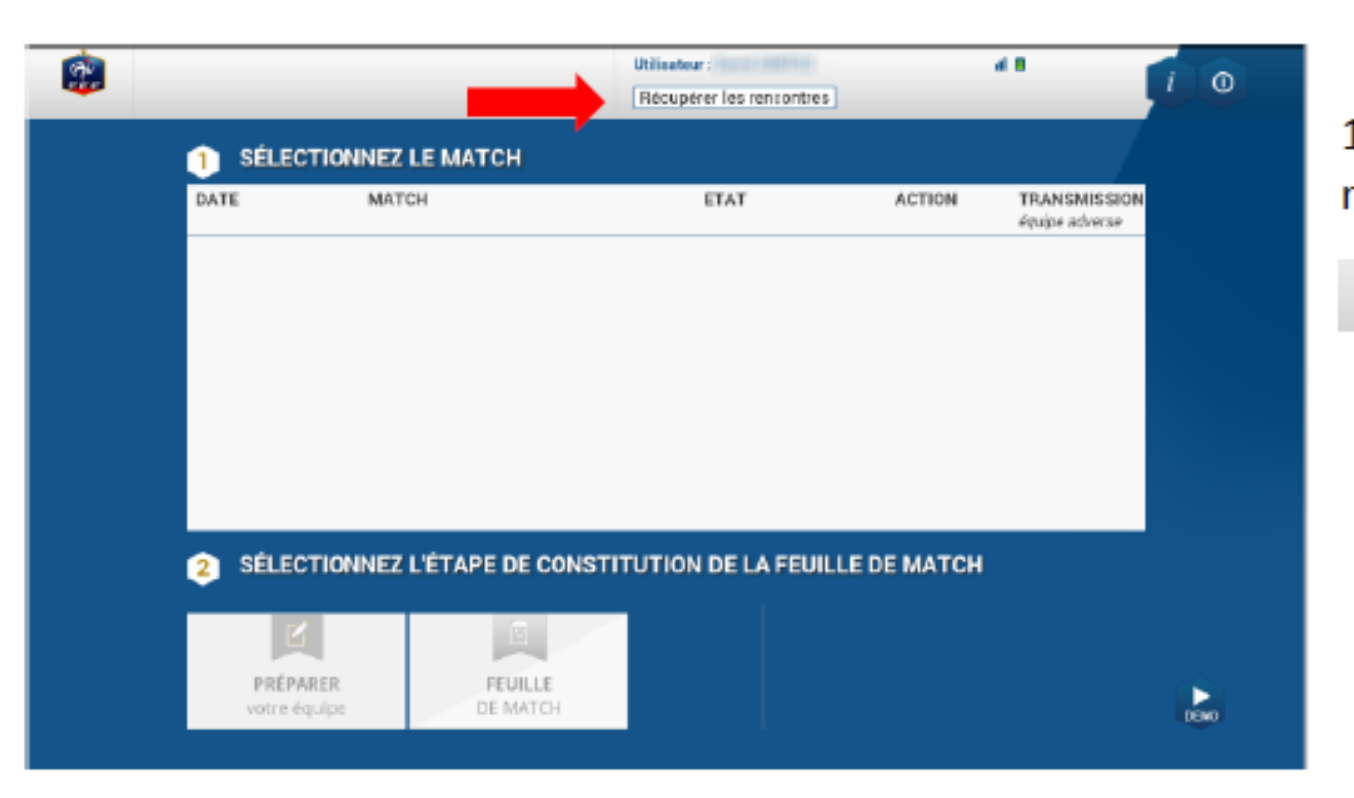

1) Récupérer les données de la rencontre

Récupérer les rencontres

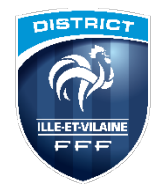

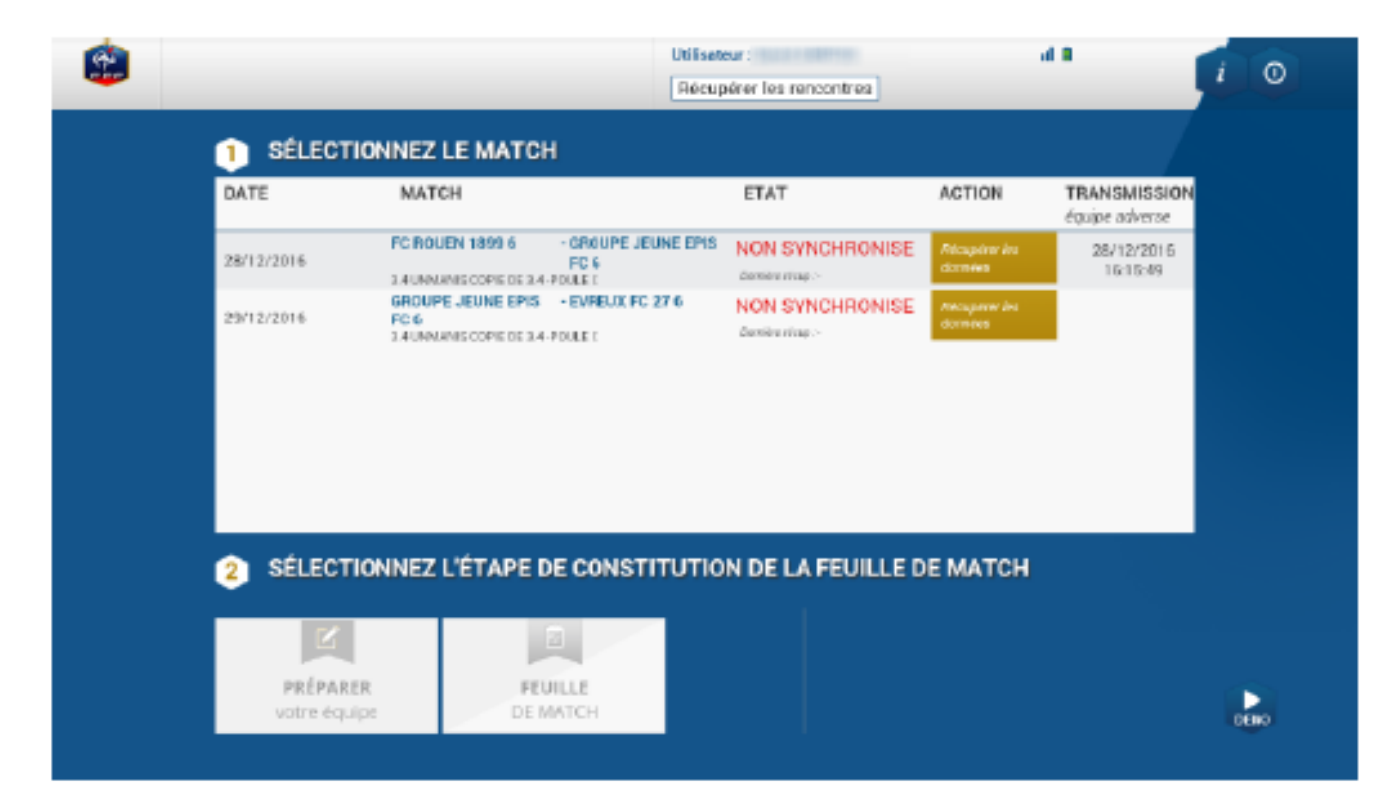

#### Les rencontres apparaissent comme étant « NON SYNCHRONISE »

Une seule action est possible pour chacune des rencontres.

Charger les données

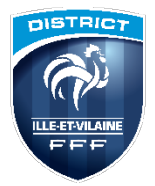

| SÉLEC      | TIONNEZ LE MATCH   | k                                     |                   |                       |                        |
|------------|--------------------|---------------------------------------|-------------------|-----------------------|------------------------|
| DATE       | MATCH              |                                       | ETAT              | ACTION                | TRANSMISSION           |
| 28/12/2016 | FC FOLEN 1819 6    | - GROUPE JELINE DHS<br>FC 6<br>FDIEEL | NON SYNCHRONISE   | Chape les<br>dennes   | 28/12/2616<br>10/15/49 |
| 09/10/3016 | GROUPE JEUNIE EPIS | - EVREUX PC 27 6                      | NON SYNCHRONISE   | charge los<br>denvies |                        |
|            |                    |                                       |                   |                       |                        |
| 2 SÉLEC    | TIONNEZ L'ÉTAPE D  | E CONSTITUTIO                         | N DE LA FEUILLE D | DE MATCH              |                        |

3) Sélectionner la rencontre pour laquelle les données doivent être récupérées. La rencontre est surlignée en rose et appuyer sur :

Charger les données

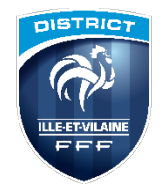

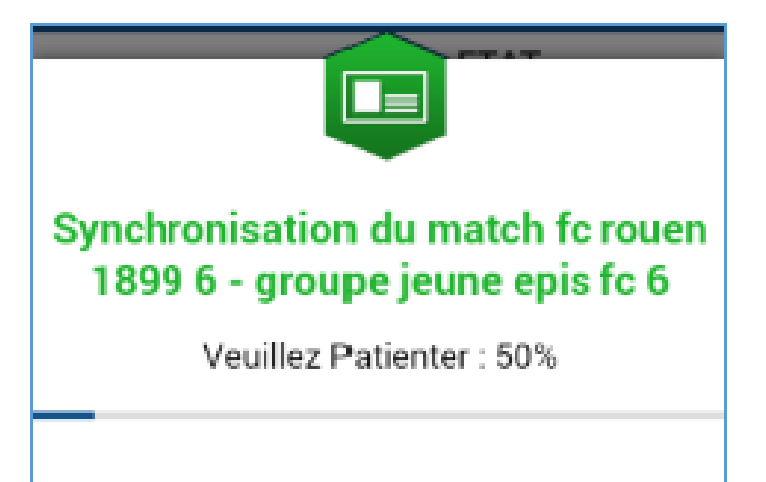

Une fenêtre indique la rencontre qui se synchronise (données récupérées depuis les serveurs fédéraux sur la tablette de l'utilisateur).

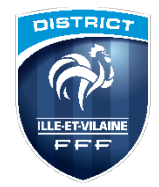

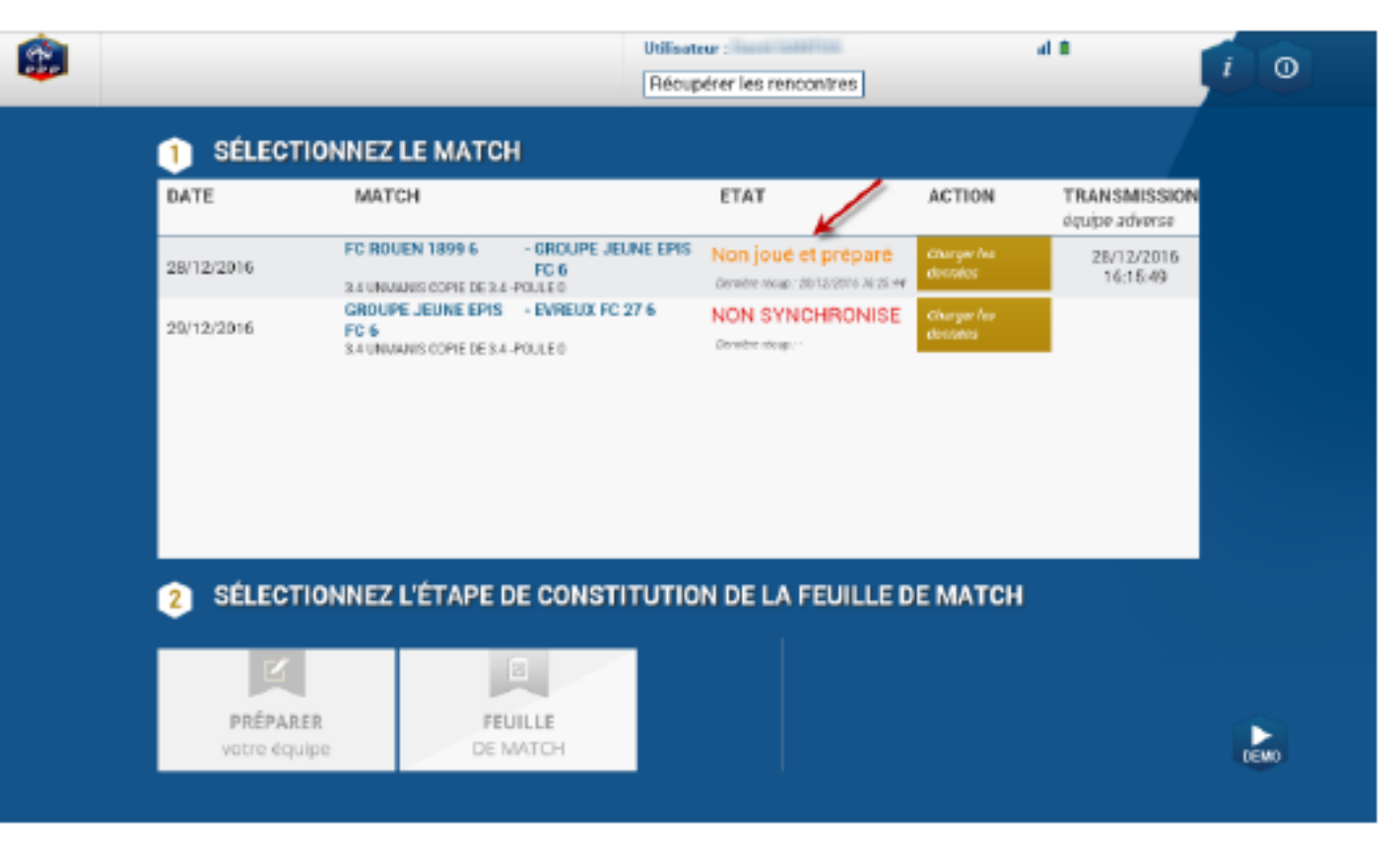

 La récupération des données effectuées le statut du match s'affiche.

La dernière récupération s'affiche sous l'état de la rencontre.

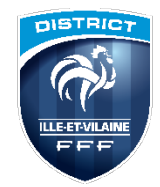

### Mot de passe à créer

| Identificati              | ion |
|---------------------------|-----|
| Identifiant               |     |
| Mot de passe              |     |
| Mot de passe<br>rencontre | ø   |
| Confirmation              | ø   |

Les compositions de chaque équipe sont sécurisées par les identifiants Footclubs Pour la rencontre, vous devez créer pour chaque match un « mot de passe rencontre » Vous pouvez reprendre le même chaque week-end. Nous vous conseillons de choisir un mot de passe simple à saisir et retenir (1 caractère est suffisant).

Il est ensuite procédé pour chaque club à la rédaction de la feuille de match (possibilité de modifier sa préparation d'avant-match ou de tout saisir le jour même)

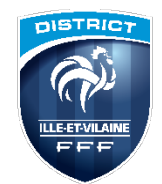

### Saisie des infos arbitres

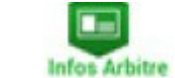

| Lieu ;<br>ferrain ;<br>Date Heure ; | EVREUX<br>GYMNAS<br>29/07/20 | E DU CANADA         | Médecin :<br>Technicien lu<br>Directeur de s | Nom*<br>Prenom* |                     | Q                             |
|-------------------------------------|------------------------------|---------------------|----------------------------------------------|-----------------|---------------------|-------------------------------|
| ISTE DES OFFICIE                    | ils.                         |                     |                                              | Type<br>Statut  | Arbitre<br>Bénévole | •                             |
| Antoine Dupont                      | Arbitre                      | Arbitre centre      | ×                                            | Fonction        | Arbitre as          | sistant 2 🔹                   |
| Marc Devil                          | Arbitre                      | Arbitre assistant 1 | ×                                            | Licence         | *                   |                               |
| Gilles Martin                       | Arbitre                      | Arbitre assistant 2 | ×                                            | Ajouter         | r                   | Enregistrer                   |
| MOT DE PASSE AF                     | BITRE                        |                     |                                              |                 |                     | Licence                       |
| Mot de passe                        |                              |                     | 0                                            | Licence •       | •                   | Carte d'identité<br>Passeport |
| Confirmation mot                    | de passe                     |                     | 0                                            | Ajoute          | er                  | Enregistre                    |

Х

Qu'il s'agisse d'un arbitre officiel désigné par le District ou bénévole, aucun mot de passe n'est demandé au préalable.

Il est à créer le jour du match après avoir saisi les noms des trois arbitres et du délégué au match.

Attention, il est impératif de saisir trois arbitres. En l'absence d'une des deux équipes et de son arbitre bénévole, saisir XXX en nom et prénom, et 000000000 en numéro de licence pour avoir ensuite accès aux signatures d'avant-match.

Un arbitre absent n'empêche pas le bon déroulement du match , surtout pensez à le supprimer s'il était désigné.

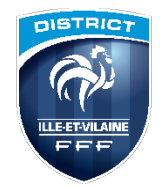

### Appel et vérification des licences

L'appel s'effectue avec la tablette après les signatures d'avant match et en cliquant sur le bouton contrôle.

En cas de problème d'utilisation de la FMI, dès l'avant-match, il faudra utiliser soit :

- l'application Footclubs Compagnon
- Éditer le listing des licences depuis footclubs
- à défaut la demande de licence imprimée ou pièce d'identité avec photo + certificat médical.

Dans le remplissage de la feuille de match, il convient de s'assurer que les personnes inscrites correspondent aux licences fournies.

La signature du capitaine ou du dirigeant majeur implique la vérification des personnes inscrites sur la feuille de match et des numéros de maillot des joueurs inscrits.

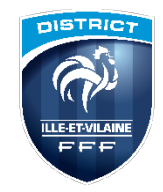

### Transcription des faits de match par l'arbitre

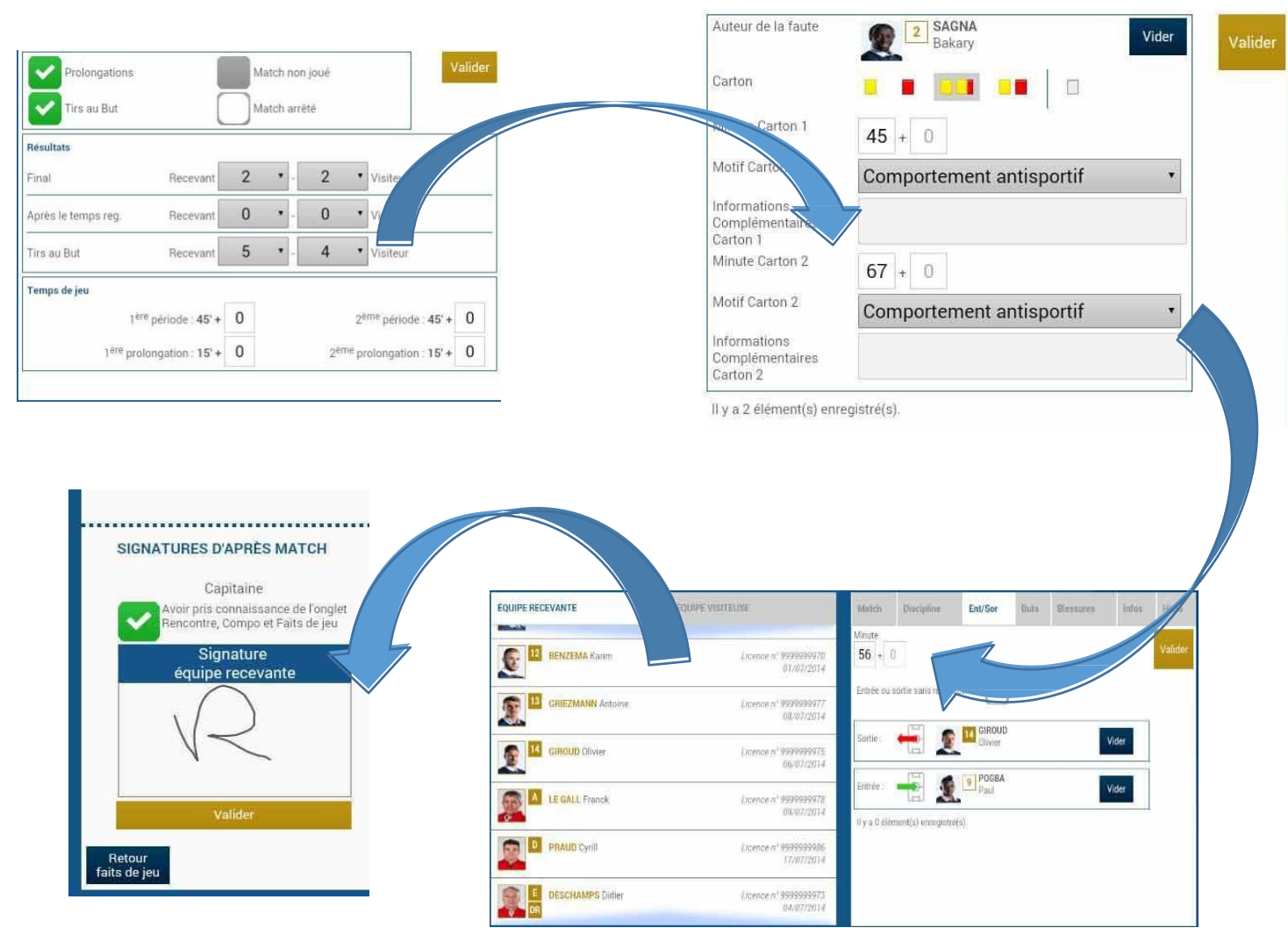

| <u>Remplir les onglets:</u> |          |
|-----------------------------|----------|
| Match                       |          |
| Discipline                  | Laisser: |
| Ent/Sort                    | But      |
| Blessures                   | Infos    |

Avant de signer, vigilance sur les joueurs avant participé à la rencontre Pour les remplaçants

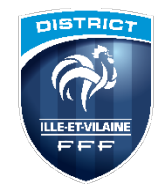

### Partage de connexion avec un Smartphone

Très utile pour la transmission de la feuille de match après une rencontre.

Il faut aller dans les paramètres de votre téléphone, l'intitulé est différent selon les marques « Connectivité », « Point d'accès Wifi », « Point d'accès mobile », « Partage de connexion »...

Vous l'activez, un code sur votre téléphone est précisé. Le réseau est détecté par votre tablette, vous saisissez ce code. Il reste le même et n'est plus à saisir la fois suivante.

Attention, pensez à le désactiver après utilisation de votre téléphone.

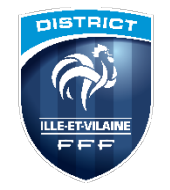

#### Transmission de la feuille de match par le club recevant

**SÉLECTIONNEZ LE MATCH** 1 MATCH ETAT DATE **SYNCHRONISATION** équipe adverse En cours 25/05/2014 à 14h00 AC ARLES-AVIGNON - AS NANCY-LORRAINE 01/02/2014 22h36 Vétrana 5.0 / Phase 1 Poule unique 01/06/2014 à 15h30 HAVRE AC - AC ARLES AVIGNON 01/02/2014 14532 Demilire synchro : 11/05/2014 22h30 Vétrana S.D / Phase 1 Poule unique 05/05/2014 à 14h00 AC ARLES AVIGNON - FC METZ Non joué non-préparé 2 Vétrans 5.D / Phase 1 Poule unique / Non josé préparé 15/06/2014 à 15h30 AC ARLES AVIGNON - RC LENS 01.02/2014 18h12 Vétrans 5.D / Phase 1 Poule unique AC ARLES AVIGNON - SM CAEN 22/06/2014 à 14h00 🧹 Jaub 01/02/2014 16h46 Demière synchro : 11/05/2014 22h32 Vetrane 5.0 / Phase 1 Poule unique

#### Vérifier que le match a bien été transmis. Le match doit être en vert avec Match joué

DEMO

#### 2 SÉLECTIONNEZ L'ÉTAPE DE CONSTITUTION DE LA FEUILLE DE MATCH

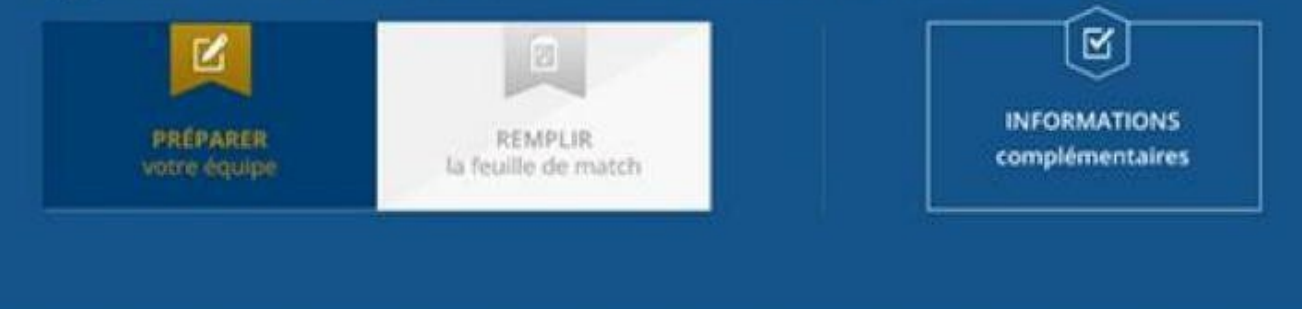

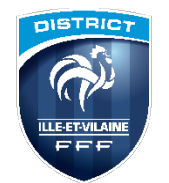

### Envoi de la feuille de match par le club recevant

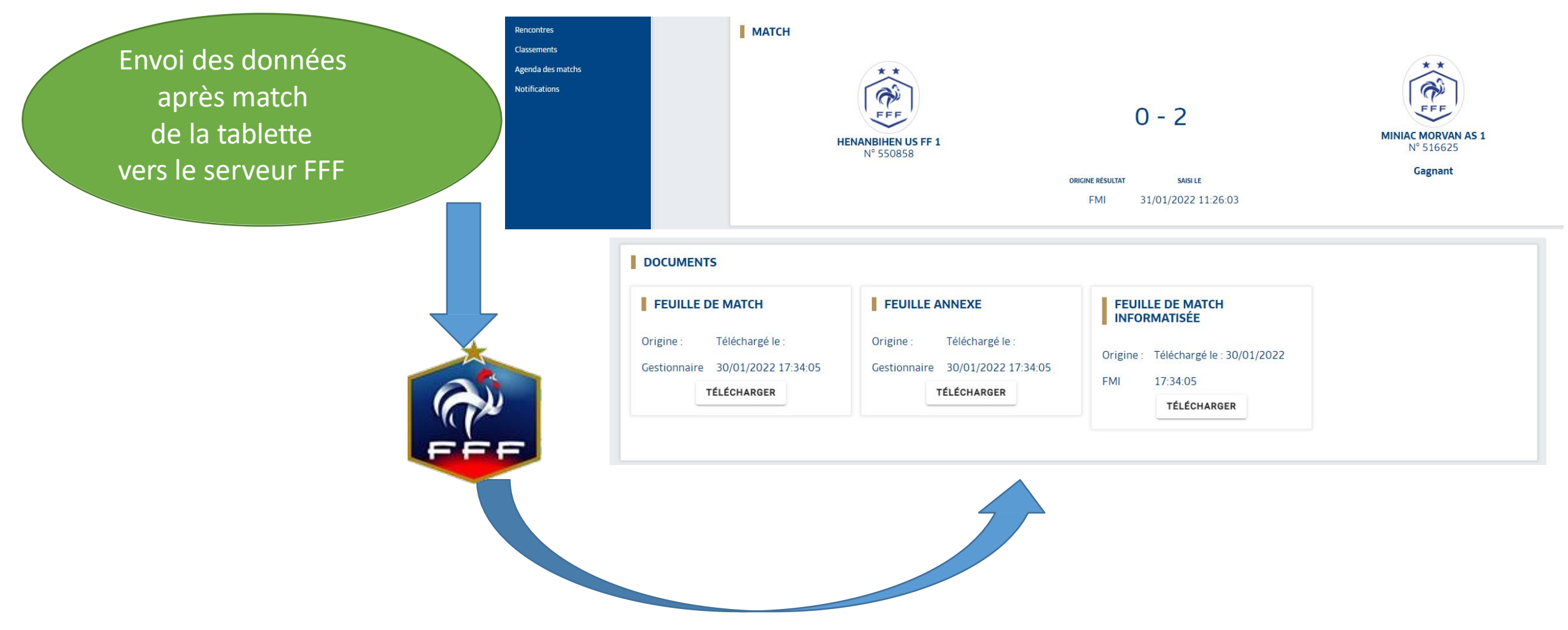

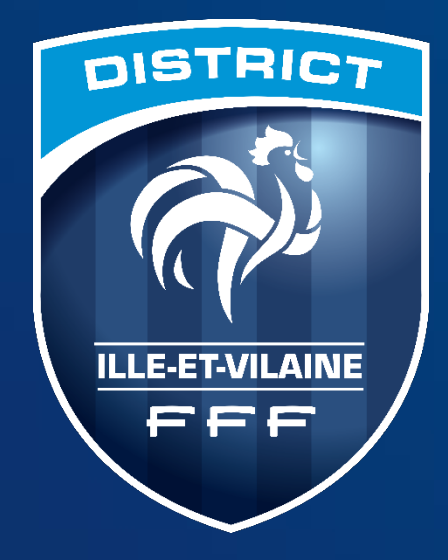

## Merci de votre écoute ...